## 1. iOS デバイスでの設定

本項では、iOS デバイスでの FortiClient の設定、接続及び切断方法に関する手順を記載します。

## 【補足事項】

<u>尚、FortiClient での初回ログイン時には Mcirosoft365 サインイン時に使用する認証方法(Authenticator)を使用します。</u> 初回ログイン時には、Authenticator のご準備をお願いします。

## 1.1 iOS デバイスでの FortiClient 設定

1. 「App Store」より、「FortiClient VPN」をインストールします。

右側の【入手】をタップします。

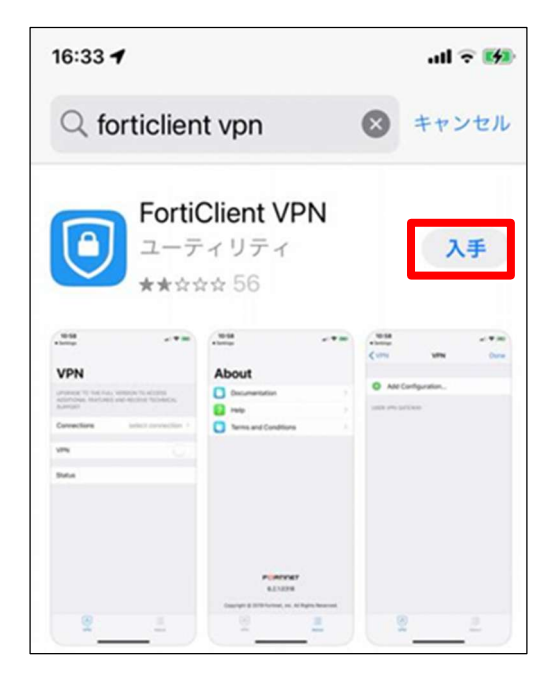

2. 下記メッセージが表示されます。【許可しない】若しくは【許可】のいずれかをタップします。

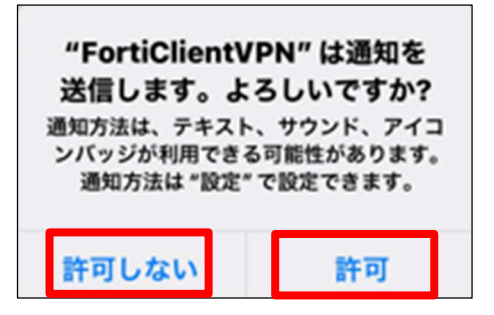

3. 下記メッセージが表示されます。【I accept】をタップします。

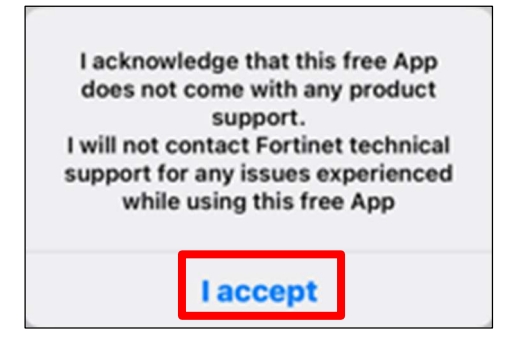

4. 下記メッセージが表示されます。このようなポップアップが表示された場合は、「Allow」をタップします。

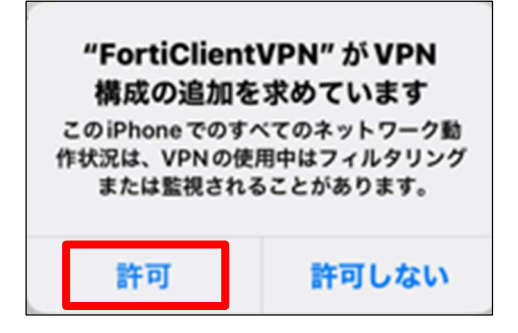

5. 下記画面に遷移します。【Select Connection】をタップします。

| VPN<br>UPGRADE TO THE FULL VERSION TO ACCESS<br>ADDITIONAL FEATURES AND RECEIVE TECHNICAL<br>SUPPORT |                     |
|----------------------------------------------------------------------------------------------------|---------------------|
| Connection                                                                                           | Select connection > |
|                                                                                                    |                     |
| Connect                                                                                              |                     |
|                                                                                                    |                     |
| Status                                                                                               | Disconnected        |
|                                                                                                    |                     |

6. 下記画面に遷移します。【Add Configuration】をタップします。

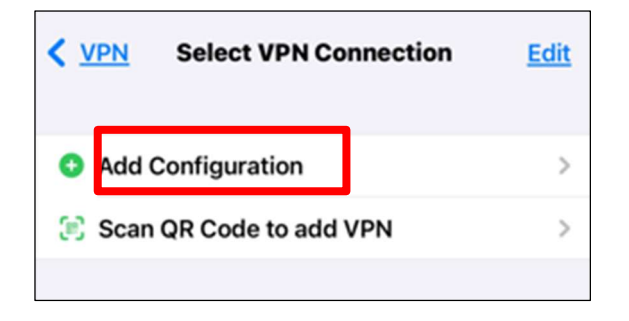

7. 下記画面に遷移します。下記に記述した設定内容に従って登録を行います。

Secure Protocol : 「SSL-VPN」を選択します

Name : 「naramed」(任意の文字列)

Server Address : 210.137.132.230

SSO : [ON]にします

Port : [4433]

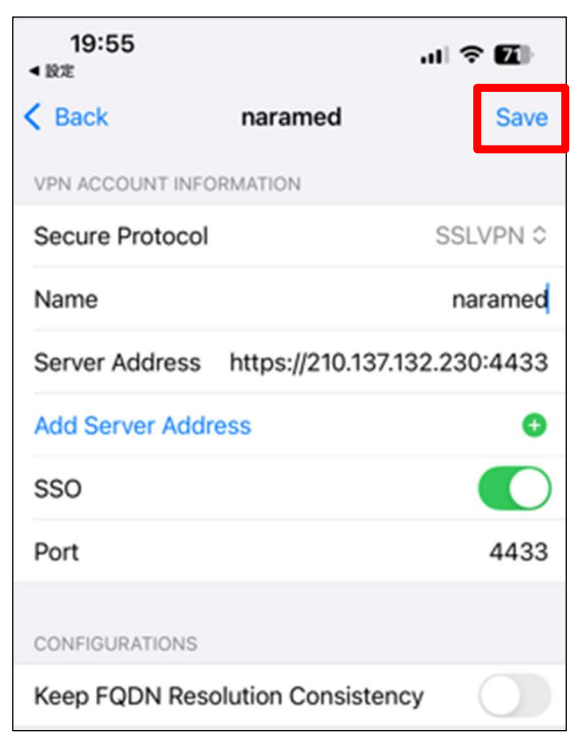

全項目の入力が完了しましたら、右上の【Save】をタップします。

8. 下記画面への遷移で、設定完了となります。

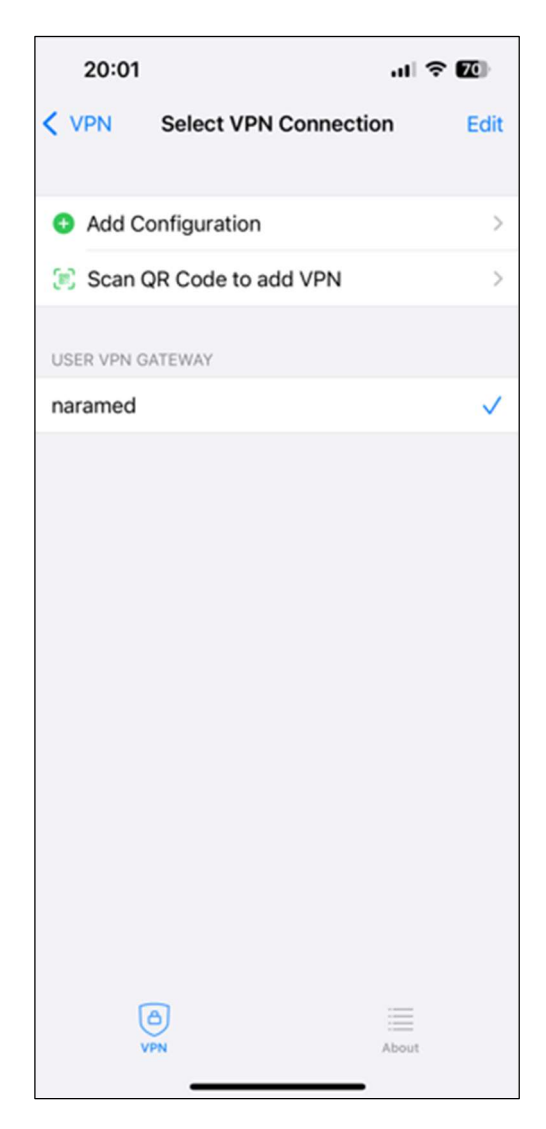

iOS 端末での FortiClient への接続(2回目以降も同様)

9. 画面上のアイコンをタップします。

初回起動時は前項の画面が表示された状態になります

左下の【VPN】をタップします。

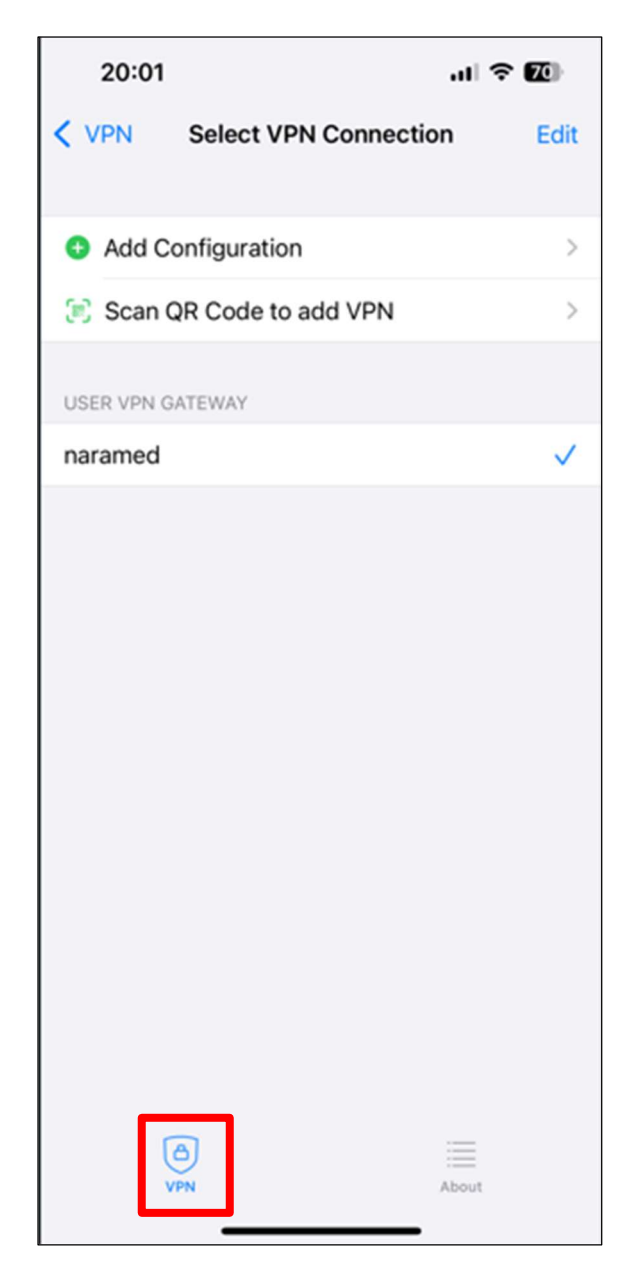

10. 【Connect】を ON にします。

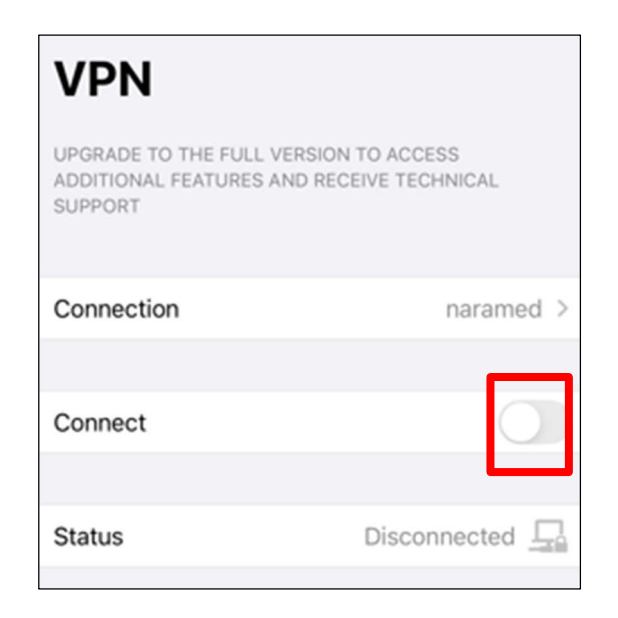

※「接続がプライベートではありません」の画面が表示された場合は、

「詳細設定」→「○○に進む(安全ではありません)」の順番にクリックする。

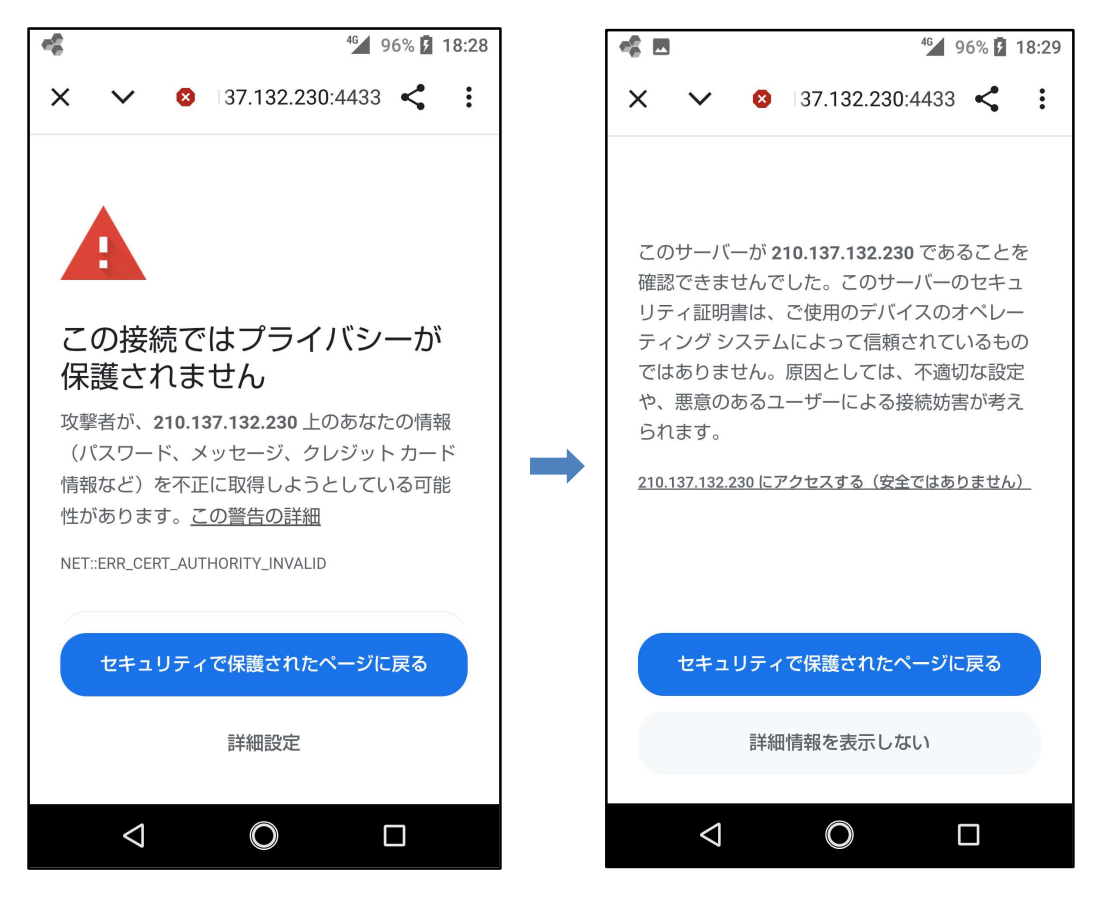

11. 右下の【次へ】をタップします。

| 奈良県立医科大学         |     |
|------------------|-----|
| サインイン            |     |
| @naramed-u.ac.jp |     |
| アカウントにアクセスできない場合 |     |
|                  | Xe^ |

12. パスワードを入力し、【サインイン】をタップします。

\_

| 奈良県立医科大学     |        |
|--------------|--------|
| ← @naramed-u | .ac.jp |
| パスワードの入力     |        |
|              |        |
| パスワードを忘れた場合  |        |
|              | サインイン  |

\_

13. 下記画面の様に接続中となります。

【OK】をタップします。

| Connect | r                                                                             |    |  |
|---------|-------------------------------------------------------------------------------|----|--|
| Status  | Untrusted Connection<br>This connection is untrusted. Press<br>OK to continue |    |  |
|         | Cancel                                                                        | ОК |  |

14. 下図の様に接続中状態に遷移します。

| VPN                                                                                           |                  |  |
|-----------------------------------------------------------------------------------------------|------------------|--|
| UPGRADE TO THE FULL VERSION TO ACCESS<br>ADDITIONAL FEATURES AND RECEIVE TECHNICAL<br>SUPPORT |                  |  |
| Connection                                                                                    | naramed >        |  |
|                                                                                               |                  |  |
| Connect                                                                                       |                  |  |
|                                                                                               |                  |  |
| Status                                                                                        | Connected 具      |  |
| Address                                                                                       | 192.168.         |  |
| Account                                                                                       | @naramed-u.ac.jp |  |
| Connect Time                                                                                  | 00:00:19         |  |
| Sent                                                                                          | 2063             |  |
| Received 128                                                                                  |                  |  |

以上で接続処理は完了です。

## 1.2 iOS デバイスからの FortiClient 切断

- 1. 画面上のアイコンをタップします。
- 2.【Connect】を OFF にします。

| VPN                                                                                           |                   |  |
|-----------------------------------------------------------------------------------------------|-------------------|--|
| UPGRADE TO THE FULL VERSION TO ACCESS<br>ADDITIONAL FEATURES AND RECEIVE TECHNICAL<br>SUPPORT |                   |  |
| Connection                                                                                    | naramed >         |  |
|                                                                                               |                   |  |
| Connect                                                                                       |                   |  |
|                                                                                               |                   |  |
| Status                                                                                        | Connected 具       |  |
| Address                                                                                       | 192.168.1         |  |
| Account                                                                                       | '@naramed-u.ac.jp |  |
| Connect Time                                                                                  | 00:00:19          |  |
| Sent                                                                                          | 2063              |  |
| Received                                                                                      | 128               |  |
|                                                                                               |                   |  |

以上で切断処理は完了です。